راهنمای استفاده از سیستم مناقصات و مزایده ها

- ۸- مراجعه به سایت شرکت آب منطقه ای آذربایجان غربی به آدرس www.agrw.ir
  - ۲- ورود به سیستم مناقصات و مزایده ها

| شرکت سهامی آب منطقه ای اد 📷 🗙 Cyberoam Captive Portal | . × (+                                                          |                                                                                                    |                                                                                |
|-------------------------------------------------------|-----------------------------------------------------------------|----------------------------------------------------------------------------------------------------|--------------------------------------------------------------------------------|
| (+ ) www.agrw.ir                                      |                                                                 | C Q Search                                                                                                    | ☆ 自 ♥ ♣ 佘 ୶ 目                                                                  |
| وزارت نیرو<br>فرارت نیرو                              | W                                                               | Wes                                                                                                    | شرکت سهامی<br>آب منطقه ای آذربایجازغربی<br>tAzərbayan Regional Weter Authority |
| ورود ثبت نام   یادآوری کلمه عبور                      | نام کاربری گلمه عبور                                            |                                                                                                    | یکشنبم ۱ اسفند ۱۳۹۵                                                            |
| العربي ENGLISH                                        | بط امور گارگنان خدمات سایت تماس با ما                           | ونیک راهنمای ارباب رجوع تعرفه ها ساماده های مرتا                                                                                                    | منفحة نخست آمار و اطلاعات خدمات الكتر                                          |
|                                                       | 11                                                              |                                                                                                    | الله المتان                                                                    |
|                                                       |                                                                 |                                                                                                    | معرفی شرکت                                                                     |
| A THE AM                                              | And And And And And And And And And And                         | 1                                                                                                    | فوابين شررات و بخسامه ه                                                        |
| X X X XX XX                                           |                                                                 | Contraction of the local division of the local division of the loc | آلوزش ويژوهش                                                                   |
| فحمات الكتريميكر                                      |                                                                 |                                                                                                    |                                                                                |
|                                                       |                                                                 |                                                                                                    | طرح های توسعه منابع آب                                                         |
| . Islaid duan in a                                    |                                                                 |                                                                                                    | مشارکت های مردمی                                                               |
| Gree-1-01-2-19-19-19-                                 | تداول بخشنامه ها و مقررات                                       | ها وپروژه ها سامانه پاسخگویی بر مناقصات ومزایده ها پرسشهای ه                                                                                                    | امور بادوان و خادواده طرح                                                      |
| 🔘 خدمات پس از مىدور مجوز بهره بردارى 🔘                |                                                                 | شكليت                                                                                                    | بارش استان وتراز دریاچه ارومیه                                                 |
|                                                       | 0                                                               | TATE TATE                                                                                                    | اطلاعات مکان محور                                                              |
| 🔘 استعلامات سازمانی                                   |                                                                 | بر و درارست منیخ دهیسیون راهنمای اریب رجوع                                                                                                    | مديريت بحران و پدافند غير عامل                                                 |
|                                                       | با خانواده شهید<br>تجلیل لا خانواده شهدا و انتابگران مدیرعامل و | دیدار مدیرعامل شرکت آب منطقه ای آذربایجان غربی                                                                                                    |                                                                                |
| طرح ملی دانش آموز شی دانل 🖤                           | یلی با همسر و فرزندان این                                       | جمعی از همراهان ایشان با حضور در منزل شهید خلر                                                                                                    | واحدهای تابعه                                                                  |
|                                                       |                                                                 | A.C.                                                                                                    | بیانیه دودی سمع حدیث                                                           |
| www.agrw.ir/SC.php?type=component_sections&id=163     | ر راهپیمایی 22 بهمن                                             | حضور کارکنان شرکت آب منطقه ای آذربایجان غربی د                                                                                                    |                                                                                |

شکل ۱- ورود به سیستم مناقصات و مزایده ها

۳- مشاهده مناقصات و مزایده های ثبت شده و کلیک بر روی مناقصه یا مزایده مورد نظر

| otive Portal 🛛 🗙 🚰 🕹                                   | ب منطقه ای آ    | شرکت سهاهی آب     | . × (+                               |                                   |                                                                        |                                                                                                    |
|--------------------------------------------------------|-----------------|-------------------|--------------------------------------|-----------------------------------|------------------------------------------------------------------------|----------------------------------------------------------------------------------------------------|
| .agrw.ir/SC.php?type=com                               | nponent_se      | ctions&id=163     |                                      |                                   | C Q Search                                                             | ☆ 自 ♥                                                                                                    |
| وز ارت نیر و<br>دیریت منابع آب ایران                   | ]<br>شرکت م     |                   | (U)                                  |                                   |                                                                        | شرکت سپامی<br>آپ منطقه ای آذربایجازغربی<br>West Azarbayjan Regional Water Authority                                                                   |
|                                                        | ورود اثبت د     |                   | کلمه عبور                            | نام کاربری                        |                                                                        |                                                                                                    |
| ENGLISH العربي                                         |                 |                   | تماس یا ما                           | خحفات سايت                        | ر اهتمای اریاب رجوع تعرفه ها ساماده های مرتبط امور کارگنان             | منفحه نخست آمار و اطلاعات خدمات الکترونیک                                                                                                    |
|                                                        |                 |                   |                                      |                                   | برسشهای حدول بنشنامه ما و مقررات                                       | مرح هاویروزه ها سیمانه پاستگوی به عنامات ویزیده ها<br>مرح هاویروزه ها سیمانه پاستگوی به عنامات ویزیده ها<br>مکیت<br>۲) > گروه اگهی ها > عناوی آگهی ها |
|                                                        | تعداد<br>بازدید | مهلت ارسال<br>سند | واحد متتشر كننده                     | دوع آگهی                          | موشوع                                                                  | شماره<br>سند                                                                                                    |
| نمایش مشروع آگهی<br>تاریخ ثبت: ۱۳۹۵/۱۷/۲۷<br>بازدید:۵۷ | ۵۷              | 1890/11/+0        | دفتر امور قراردادها و<br>خدمات طرحها | مثاقصه <mark>یک</mark><br>مرحلهای | واهدك ساختمان تكهياتى حوشجه رسوبكير بلدشت واقع در شهرستان شوط          | محوطه سازی، فنس کشی و                                                                                                    |
| نمایش مشروح آگهی<br>تاریخ ثبت: ۱۳۹۵/۱۱/۲۱<br>بازدید:۵۲ | ۵۲              |                   | دفتر امور قراردادها و<br>خدمات طرحها | مناقصه یک<br>مرحلمای              | فيزيكي از ساختمانها و تأسيسات متعلق به شركت أب منطقه اي أذريايجان غربي | انجام خدمات نگهبانی و حفاظت ف                                                                                                    |
| تمایس مسرین آگدی<br>تاریخ ثبت: ۱۳۹۵/۱۷/۱۷<br>باردید:۶  | ۶               | 1892/11/14        | تست                                  | مثاقصه یک<br>مرحلهای              | فنت                                                                    |                                                                                                    |
| نمایش مشروح آگھی                                       |                 |                   | د کت از د افغانه                     |                                   |                                                                        |                                                                                                    |

١

| ند<br>بالمركز منك بيكتي آكي صفلك فرفون                                               | 17 E                                              |                                                                                                    |
|--------------------------------------------------------------------------------------|---------------------------------------------------|----------------------------------------------------------------------------------------------------|
| ئۆلۈن<br>بېگېل افېلر قات بېگې آگې مەلت فرلوان                                        |                                                   | کد سند:                                                                                                    |
| الالله الإلى ملك برگول<br>بيگل اليل ملك بيگر ملك فرتول                               |                                                   |                                                                                                    |
| تىداد بازدىد: 12<br>بىلىگتى اخبار مىلەت بىلگى تاكى مەلەت فىرقۇن                      |                                                   | put the second second se |
| تىددەپارىم: 12<br>يىچىدەپارىم: 12<br>يېچىتى قىپلى ھىتات قىرقوان                      | تست                                               |                                                                                                    |
| انداد بازمید: 12<br>بیگلی افیار متات بیگلی آگی معادلت فرتوان                         |                                                   |                                                                                                    |
| انىداد بازىرى: 12<br>بېگلى البار قالت يېگىن تكى مەلك فىرقۇن                          | آگهر.                                             | مشخصات آگفہ                                                                                                    |
| الالله بېرگې لېرل مقلت بېرگې مغانت فرتۇان                                            | تست                                               | موضوع:                                                                                                    |
| ئىتىلان بۇرىد: 12<br>يوردە بۇرىد: 12<br>يېگىلى بۇيۇر مىقلت يېگىلى تاخىر مىقلت ئوردۇن | تست                                               | تشريح:                                                                                                    |
| اتىداد بازىيد: 12<br>بىپگانى ائىبار مقات بىپگانى گۈى مەلەلت فىرتۇن                   | كننده: تست                                        | واحد منتشر كننده                                                                                                    |
| الاللە يېلىرىمىڭ يېلىكىن لايلىر مىقلت يېلىكىن لايلىر مىقلت يېلىكىن قىرتۇن            | 10                                                | دستگاه نظارت:                                                                                                    |
| تىداد باردىد: 12<br>بىلىگلى اخبار مىلەت بىلگىن قىردۇن                                | قزينه:                                            | ميزان برآورد هزينه                                                                                                    |
| 1:<br>تعداد بازدید: 12<br>بایگلی افیار مقات بیگلی آگی معاملت فرزخوان                 | عتبار:                                            | محل تامین اعتبار:                                                                                                    |
| انىلارىيە: 12<br>بىيگانى اقبۇر مىقلىت بىيگىنى آگۈنى مەلەلىت فىرتۇنان                 | روزه:                                             | محل اجراک بروژه:                                                                                                    |
| 1:<br>تعداد بازدید: 12<br>بایگتی اخبار مقلت بیگتی آگی معاملت فیرفوان                 | ىياز:                                             | تضمين مورد نياز:                                                                                                    |
| 1<br>تىداد بازدىد: 12<br>بېگەن اخبار مقلت بېگەن تاخبار مۇنوان                        | بى:                                               | محل بازگشایی:                                                                                                    |
| 1:<br>تعداد بازیرد: 12<br>بایگانی اذبار مقلت بیگانی آگیی معاملت فیرفوان              | . مهلت: خير                                       | احتمال تمديد مهلا                                                                                                    |
| ا:<br>تعداد بازدید: 12<br>بایگتی افبار مقلت بایگتی کلی معاملت فیرخوان                |                                                   | نام روزنامه:                                                                                                    |
| 1:<br>تعداد بازدید: 12<br>بایگتن اخبار مقلات بایگتی آگھی معاملات خبرخوان             | ، اوراق: 1,000                                    | هزينه دريافت اوراز                                                                                                    |
| 1<br>تعداد بازدید: 12<br>بایگان اذبار مقلت بایگان گاهی معاملت فیرفوان                | انبندی اکھی<br>-                                  | اطلاعات زمانيند                                                                                                    |
| ا:<br>تعداد بازدید: 12<br>بایگانی اذبار مقلت بایگانی آگهی معاملات خبرخوان            | در روزنامه:                                       | تاریخ انتشار در روز                                                                                                    |
| 1<br>نعداد بازدید: 12<br>بلیگتی اخبار مقلت بلیگتی آگھی معاملت خبرخوان                | يش استاد:<br>المقيقات الباد                       | تاريح اعاز فروش ا                                                                                                    |
| 1.<br>تعداد بازدید: 12<br>بایگتی اخبار مقلت بایگتی گئھی معاملت خبرخوان               | پلت فروس استاد.                                   | ا روح پایان مهند ا                                                                                                    |
| 1<br>تعداد بازدید: 12<br>بایگانی اخبار مقلات بایگانی آگھی معاملات خبرخوان            | پرسس و باسخ.<br>تسایم استاد مناقم ۹ (اینبایم ) به | آخين ممات تبرار                                                                                                    |
| تعداد باردید: 12<br>بلیگتی اخبار مقالت بلیگتی آگوی معاملت خبرخوان                    | ست شرکت:<br>ست شرکت:                              | دىرخانە حراست                                                                                                    |
| تعداد بازدید: 12<br>بایگتی اخبار مقانت بایگتی آگھی معاملت خبرخوان                    | ۔<br>ب پاکات مناقصہ (ارزیابی):                    | تاریخ گشایش باکا                                                                                                    |
| تعداد باردید: 12<br>بایگتی اخبار مقانت بیگتی آگھی معاملت خبرتوان                     |                                                   |                                                                                                    |
| نعداد بازدىد: 12<br>- بايگانى اخبار مقاف - بايگانى آگوى مەلدات خىرتۇان               | : آگهی                                            | دریافت اسناد آگھ                                                                                                    |
| بلیگتی اخبار مقالت بلیگتی تکھی معاملات فبرخوان                                       |                                                   | $\sim$                                                                                                    |
| بایدایی اخبار افغات بیدمی دیهی سخست خبرخون                                           |                                                   |                                                                                                    |
|                                                                                      |                                                   | _                                                                                                    |

۴- دریافت اسناد آگهی مورد نظر از طریق لینک اشاره شده در شکل ۳

شکل ۳- اقدام برای دریافت اسناد آگهی

۵- تکمیل فرم شرکت در مناقصه. وارد نمودن فیلدهای ایمیل، نام شرکت، تلفن همراه، شماره فاکس، شناسه ملی مناقصه (مزایده) گر و آدرس پستی، اجباری است و در صورت عدم تکمیل این اطلاعات، با پیام خطا مواجه خواهیم شد.

| Cyberoam Ca | سهامی آب منطقه ای آذ 📷 🔍 x ptive Portal              | ا × DIBA CONTENT MANAGEMEN ×               | +                              |                                        |                                       |                                                  |            |   | 1.9 |
|-------------|------------------------------------------------------|--------------------------------------------|--------------------------------|----------------------------------------|---------------------------------------|--------------------------------------------------|------------|---|-----|
| ( i www.agn | w.ir/SC.php?type=component_sections&id=1             | 698tsid=147                                |                                | C Q Search                             |                                       | ☆ 🖻 🛡                                            | <b>↓</b> ∧ | 4 | ≡   |
|             | وزارت نیرو<br>فرارت نیرو<br>هرکته میریت منع آب ایران | W                                          |                                | 4                                      | بايجانغربى<br>West Azarbayjan Regiona | شرکت سهامی<br>آب منطقه ای آذر<br>Water Authority |            |   |     |
|             | ورود تبت نام   یاداوری کلمہ عبور                     | نام کاربری کلمه عبور                       |                                |                                        |                                       | بدستية ١١ مستد ٢٥                                |            |   |     |
|             | CNOLON CADE                                          | کارکتان حکمات سایت عماس یا ما              | سافاته های فرتیط افور د        | ر اهتمای اریاب رجوع تعرفه ها           | و اطلاعات حدمات الكثر ونيك            | مفحہ تحست افار                                   |            |   |     |
|             |                                                      |                                            |                                |                                        | 2                                     |                                                  |            |   |     |
|             |                                                      |                                            |                                | سشهای متداول بخشنامه ها و مقررات       | ه پاسخگویی به مناقصات ومزایده ها پ    | نرح ها وپروژه ها سامك                            |            |   |     |
|             |                                                      |                                            |                                |                                        | شكليك                                 |                                                  |            |   |     |
|             |                                                      |                                            |                                | فت اسناد (شرکت در آگ <mark>ه</mark> ی) | اقصه ها > مناقصات در جریان > دریا     | > گروہ آگھی ھا > من                              | ο          |   |     |
|             |                                                      |                                            |                                |                                        | * اہمیل:                              |                                                  |            |   |     |
|             |                                                      | تلغن:<br>* فاكس:                           |                                | (                                      | * نام شرکت:<br>* تلف، همراه:          |                                                  |            |   |     |
|             |                                                      | رتبه بیمانکار:                             |                                |                                        | ی مناقصه گر/کد ملی مزایده گر:         | * شناسه ملو                                      |            |   |     |
|             |                                                      |                                            |                                |                                        | رشته کاری بیمانکان<br>* :             |                                                  |            |   |     |
|             |                                                      |                                            |                                |                                        | ادرس بستای                            |                                                  |            |   |     |
|             |                                                      |                                            | شرکت در مناقصه 🛛 تنظیم مجدد    |                                        |                                       |                                                  |            |   |     |
|             |                                                      | علمل <mark>ت</mark> خبرخوان                | مقانات بایگانی آگهی مع         | بلیگائی اقبار                          |                                       |                                                  |            |   |     |
|             |                                                      |                                            |                                |                                        |                                       |                                                  |            |   |     |
|             |                                                      | جانغریی است.   تولید و پشتیبانی: گروه دیبا | ببرکت سهامی آب منطقهای آذربایه | » تمامی حقوق این وبسایت، متعلق به ۵    |                                       |                                                  |            |   |     |

شکل ۴- تکمیل فرم شرکت در مناقصه

۶- بعد از تکمیل، رسید شرکت در مناقصه و کد پیگیری نمایش داده می شود که البته این رسید به ایمیل شرکت کننده در مناقصه نیز ارسال می گردد و سپس جهت پرداخت صورتحساب به درگاه بانک ملی متصل گردیده و اطلاعات در خواستی را تکمیل می نماییم.

| Cyberoam Ca | aptive Portal           | منطقه ای اُذ 📷 🗙    | ×شرکت سهامی آب     | DIBA CONT  | ENT MANAGEME       | IN × +         |                       |                   |                       |                                               |                             |                    |     |   |
|-------------|-------------------------|---------------------|--------------------|------------|--------------------|----------------|-----------------------|-------------------|-----------------------|-----------------------------------------------|-----------------------------|--------------------|-----|---|
| ( i www.ag  | <b>rw.ir</b> /SC.php?ty | pe=component_sectio | ns&id=169&t2=fpay& | sid=60     |                    |                |                       |                   | C Q Search            |                                               |                             | ☆ 自 ♥              | + 🏦 | ≡ |
|             | ENGLISH                 | العريبى             |                    | تماس با ما | خدمات سايت         | امور کارکنان   | سامانه های مرتبط      | ې تعرفه ها        | ر اهتمای ارباب رجوع   | خدمات الكترونيك                               | أمار و اطلاعات              | مفحہ نخست 🛛 ا      |     |   |
|             |                         |                     |                    |            |                    |                |                       |                   | 42                    | Ŕ                                             | (A))                        |                    |     |   |
|             |                         |                     |                    |            |                    |                |                       | خامه ها و مقررات  | پرسشهای متداول بخش    | ه   مناقمات ومزايده ها                        | ىلمانە پاسخگويى ب<br>شكايات | طرح ھاوپروژہ ھا س  |     |   |
|             |                         |                     |                    |            |                    |                |                       |                   |                       | باد (شرکت در آگهی)                            | » > دریافت اسن              | ) > گروہ آگھی ھا : | 2   |   |
|             |                         |                     |                    |            | ده را برداخت کنید. | مبلغ مشخص شـ   | ر و دریافت اسناد لطفا | مام عملیات ثبت نا | ، صورت گرفت، برای اند | ثبت نام شما با موفقیت                         |                             |                    |     |   |
|             |                         |                     |                    |            |                    |                |                       |                   | 1,000                 | هزینه دریافت اسناد : ۱<br>کد بیگیری : 6895790 |                             |                    |     |   |
|             |                         |                     |                    |            |                    |                |                       |                   |                       |                                               |                             |                    |     |   |
|             |                         |                     |                    |            |                    | ساب            | پر دافت صورت ص        |                   |                       |                                               |                             |                    |     |   |
|             |                         |                     |                    |            |                    | گھی تست        | خرید اسناد آ          | فرید:             | عنوان خ               |                                               |                             |                    |     | - |
|             |                         |                     |                    |            |                    |                | تست                   | ، کننده:<br>ده:   | برداخت<br>فروشند      |                                               |                             |                    |     |   |
|             |                         |                     |                    |            |                    |                | 1,000 ريال            | ل برداختی:        | جمع کا                |                                               |                             |                    |     |   |
|             |                         |                     |                    |            |                    | 1395/12/0      | )1 13:43:28           | داخت:             | טעל אין               |                                               |                             |                    |     |   |
|             |                         |                     |                    |            |                    |                |                       |                   |                       |                                               |                             | ملی                |     |   |
|             |                         |                     |                    |            |                    |                |                       |                   |                       |                                               |                             | ٢                  |     |   |
|             |                         |                     |                    |            |                    | جدد ]          | يرداخت                |                   |                       |                                               |                             | 3                  |     |   |
|             |                         |                     |                    |            | خيرخوان            | ی آگھی معامللت | مقللت بليگذر          | للتى اخبار        | دتن                   |                                               |                             |                    |     | Ŧ |

شکل ۵- رسید شرکت در مناقصه و ارسال کد پیگیری

| پرداخت اینترنتی شرکت 🔧 🖉 Cyberoam Captive Portal          | × DIBA CONTENT MANAGEMEN × +                                                                                                    |                                                                                                    |                                     |            |     | - 9 |
|-----------------------------------------------------------|----------------------------------------------------------------------------------------------------|----------------------------------------------------------------------------------------------------|-------------------------------------|------------|-----|-----|
| ( a SHAPARAK ELECTRONIC CARD N (IR) https://sadad.shapara | <b>k.ir</b> /Purchase                                                                                                    | C Q Search                                                                                                    | \$                                  | <b>≜ ▼</b> | ↓ ♠ | . ₹ |
|                                                           | 1495 - Schurzs Superior Augusta                                                                                                    | .en nd vélyn válas 🔺                                                                                                    | بلېر<br>ترك تېرالخونكى يەشىلەت مەرى |            |     | *   |
|                                                           | معطان برزاخت اعمال شده (ار جمله حلف پست الگیرویگ)، این تقییرات<br>میروفه، در نبوجه بکیارچه شده نیرداخت های اسرسی در شبکه الگیرویگی<br>ایند گریده است.<br>بری Hayarak (ار جه نمایید)،<br>ماره پذیروده اسفارش اسفارش امیاع آدرس اسرسی بذیروده<br>(1952)                                                                                                    | خریدار محترم<br>همایگوه که ملاحقه می فرماید تمیزانی در شکل طافرد<br>به همراه تعییر آدرین ایندردی و ارتفا کنفیت سامانه های<br>برداخت کان و یا ملف افزایش خریت اسیت این برداخت ها<br>( لطفا حیف اطلاع از اخبار مروطه در این رابطه به سایت شار<br>افزایتریزیده<br>می کند. مورد آمز مصافحه می شد                                                                                                    |                                     |            |     | E   |
|                                                           | مری موسد به مرید<br>به کلار<br>مرید میافد<br>مواد می باشد<br>مرید می باشد<br>به کلار مالا<br>کلار مالا استان میشد<br>کلار مالا استان میشد<br>مراکز میشد<br>مراکز میشد<br>میشد<br>مراکز میشد<br>مراکز میشد میشد<br>مراکز میشد<br>مراکز میشد<br>مراکز میشد<br>مراکز میشد<br>مراکز میشد<br>مراکز میشد<br>مراکز میشد<br>مراکز میشد میشد<br>مراکز میشد<br>مراکز میشد<br>مراکز میشد<br>مراکز میشد<br>مراکز میشد<br>مراکز میشد<br>مراکز میشد<br>مراکز میشد<br>مراکز میشد<br>مراکز میشد<br>مراکز میشد<br>مراکز میشد<br>مراکز میشد<br>مراکز میشد<br>مراکز میشد<br>مراکز میشد<br>مراکز میشد<br>مراکز میشد<br>مراکز میشد<br>مراکز میشد<br>مراکز میشد<br>میشد<br>مراکز میشد<br>مراکز میشد<br>میشد<br>مراکز میشد<br>مراکز میشد<br>میشد<br>میشد<br>میشد میشد<br>میشد<br>میشد<br>میشد میشد<br>میشد میشد<br>میشد<br>میشد میشد<br>میشد میشد<br>میشد<br>میشد<br>مین میشد<br>میشد<br>مین میشد<br>مین میشد<br>مین مین میشد<br>مین میشد<br>مین مین می مین مین مین<br>مین می میند<br>می مین مین می مین مین مین مین مین میند<br>مین می | و ترکت سوافت ان مسقله ای ادریایجان عربی<br>اطلاعات کارت<br>شماره کارت :<br>شماره کارت :<br>مرمز دوکر کارت :<br>مرمز دوکر کارت :<br>مرمز دوکر کارت :<br>درمز دوکر کارت :<br>درمای از ملی دستگاه م<br>درمز دوکر کارت :<br>درمای از ملی درمیایه م<br>درمز درمز درمز درمای از می<br>درمای از ملی درمیای کارت<br>درمز دوکر کارت از می<br>درمای از ملی درمیای استان کارت ا<br>درمز دوکر کارت از می<br>درمز دوکر کارت از میل درما استان از (ر) وزر<br>درمون تایل میزای میزای میزار می را با استان از (ر) وزر<br>درمون تایل میزای میزای میزار می را با استان از (ر) وزر<br>درمون تایل میزای میزار می را با استان از (ر) وزر<br>درمون تایل میزار می را با درمان استان از (ر) وزر<br>درمون تایل میزای میزار می را با استان از (ر) وزر<br>درمون دایل می را با استان از (ر) وزر<br>درمون دایل می را با درمان درمان درمان می را با درمان درمان در |                                     |            |     |     |

۷- تکمیل اطلاعات درخواستی توسط درگاه بانک ملی و پرداخت مبلغ مورد نظر.

شکل ۶- صفحه درگاه بانک ملی

۸- بعد از پرداخت مبلغ مورد نظر، رسید پرداخت به صورت نشان داده شده در شکل ۷، نمایش داده می شود.

| Cyberoam Captive Portal 🗙 | پرداخت اینترنتی شرکت 👯                   | × DIBA CONTENT MANAGEMEN × +                         |                                        |                                            |   |     |   |
|---------------------------|------------------------------------------|------------------------------------------------------|----------------------------------------|--------------------------------------------|---|-----|---|
|                           | N (IR) https://sadad.shaparal            | <b>.ir</b> /Purchase                                 | C Q Search                             | ☆自                                         | ÷ | ñ 1 | = |
|                           | لللواد<br>SADAD<br>بردافت الكترونيك سداد |                                                      |                                        | لېرکې<br>توکته تېرا کې کې کې ان شکار ته تک |   |     |   |
|                           |                                          | د بر روی دکمه "نکمیل خرید" کلیک نمایید               | لطفاً جهت تكميل خريا                   |                                            |   |     |   |
|                           |                                          | 125859771860                                         | شماره ارجاع :                          |                                            |   |     |   |
|                           |                                          | شرکت سهامه آب منطقه ای آذربایجان غربه                | نام بذیرنده :                          |                                            |   |     |   |
|                           |                                          | 17999861                                             | شماره پایانه :                         |                                            |   |     |   |
|                           |                                          | www.agrw.ir                                          | آدرس سايت پذيرنده :                    |                                            |   |     |   |
|                           |                                          | געוי 1,000                                           | مبنغ :                                 |                                            |   |     |   |
|                           |                                          | 603770*****6005                                      | شماره کارت :                           |                                            |   |     |   |
|                           |                                          | کشاورزی                                              | بانک صادر کنندہ :                      |                                            |   |     |   |
|                           |                                          | 13:52:59 1395/12/01                                  | تاريخ و زمان تراكنش :                  |                                            |   |     |   |
|                           |                                          | خريد                                                 | نوع تراکنش :<br>م                      |                                            |   |     |   |
|                           |                                          | 771860                                               | شماره بیکیری :                         |                                            |   |     |   |
|                           |                                          | . امداد مشتريات : 021-42/39000                       | شماره مرکز                             |                                            |   |     |   |
|                           |                                          | ل به سایت پذیرنده 18 ثانیه                           | تا انتقار                              |                                            |   |     |   |
|                           |                                          | تكميل خريد                                           |                                        |                                            |   |     |   |
|                           |                                          | م يەشىكتىنداخ، الكىمىكىنىدادەم، باشداشىخە 0.0.01 (3) | تمامي حفظ ملاك م معنفة اللا بسابت متعا |                                            |   |     |   |
|                           |                                          |                                                      |                                        |                                            |   |     |   |
|                           |                                          |                                                      |                                        |                                            |   |     |   |
|                           |                                          |                                                      |                                        |                                            |   |     |   |
|                           |                                          |                                                      |                                        |                                            |   |     |   |
|                           |                                          |                                                      |                                        |                                            |   |     |   |
|                           |                                          |                                                      |                                        |                                            |   |     |   |
|                           |                                          |                                                      |                                        |                                            |   |     |   |
|                           |                                          |                                                      |                                        |                                            |   |     |   |
|                           |                                          |                                                      |                                        |                                            |   |     |   |
|                           |                                          |                                                      |                                        |                                            |   |     |   |
|                           |                                          |                                                      |                                        |                                            |   |     |   |
|                           |                                          |                                                      |                                        |                                            |   |     |   |
|                           |                                          |                                                      |                                        |                                            |   |     |   |
|                           |                                          |                                                      |                                        |                                            |   |     |   |

شکل ۷- ارسال رسید تکمیل خرید توسط بانک

|                              |                                                                                                    | West Azarbayj                                                                                                    | an Regional Water Authority                                                                                                    |
|------------------------------|----------------------------------------------------------------------------------------------------|----------------------------------------------------------------------------------------------------|----------------------------------------------------------------------------------------------------|
|                              |                                                                                                    |                                                                                                    |                                                                                                    |
| ا امور گارگنان خدمات سایت تم | تعرفه ها سامانه های مرتبط                                                                                                    | خدمات الکترونیک راهنمای ارباب رجوع                                                                                                    | منفحہ نخست آمار و اطلاعات                                                                                                    |
|                              |                                                                                                    |                                                                                                    | <b>(2)</b>                                                                                                    |
|                              | ه ها و مقررات                                                                                                    | مناقصات ومزايده ها پرسشهای متداول بخشنام                                                                                                    | طرح ها وپروژه ها سامانه پاسخگویی به<br>شکایات                                                                                                    |
|                              |                                                                                                    |                                                                                                    |                                                                                                    |
| ورت حساب                     | رسید پرداخت صر                                                                                                    |                                                                                                    |                                                                                                    |
|                              | ندی: ملی<br>د خبید استاد آگمه                                                                                                    | درگاه اینتر<br>عنمان بخی                                                                                                    |                                                                                                    |
|                              | د. خرید استاد انتهار<br>بنده:                                                                                                    | یرداخت ک                                                                                                    |                                                                                                    |
|                              |                                                                                                    | فروشنده:                                                                                                    |                                                                                                    |
|                              | رداختى: 1,000 ريال                                                                                                    | جمع کل پ                                                                                                    |                                                                                                    |
| 13                           | ينال: 951201771860                                                                                                    | رسيد ديج                                                                                                    |                                                                                                    |
| 13:53:                       | ىت: 1395/12/01                                                                                                    | تاريخ برداخ                                                                                                    |                                                                                                    |
| د ]                          | مرحله بع                                                                                                    |                                                                                                    |                                                                                                    |
|                              |                                                                                                    |                                                                                                    |                                                                                                    |
|                              | ا المرکزیک<br>المرکزیکن فحات سایت تم<br>المرکزیکن فحات سایت تم<br>المرکزیک<br>المرکزیک<br>مرمی الم<br>مرمی الم<br>می می می می می مم مرم مام می می می مم مم می مم می می | لی کرید<br>ترفیها ساندهای مزیط اور کارگنان خطانسایت تم<br>ها و متررت<br>عرب<br>بر تیر<br>ترمید پردافت مورت حساب<br>ترمید پردافت مورت حساب<br>ترمید زیردافت مورت حساب<br>ترمید زیردافت مورت حساب<br>ترمان ایران<br>ترمان ایران ایران<br>ترمان ایران<br>ترمان ایران<br>ترمان ایران<br>ترمان ایران<br>ترمان ایران<br>ترمان ایران<br>ترمان ایران<br>ترمان ایران<br>ترمان ایران ایران<br>ترمان ایران ایران ایران<br>ترمان ایران ایران<br>ترمان ایران ایران<br>ترمان ایران ایران ایران ایران ایران<br>ترمان ایران ایران ایران ایران ایران ایران ایران ایران ایران ایران ایران ایران ایران ایران ایران ایران ایران ایران ایران ایران ایران ایران ایران ایران ایران ایران ایران ایران ایران ایران ایران ایرا ایرا | لم کاری<br>کدفت انگرونیک (اهنتای ارباب رجوم تعرفه ها استان های مزیم اور کارگنان خدفت سایت تع<br>سال کاری<br>سال کاری<br>سا |

۹- بعد از تکمیل خرید، رسید پرداخت صور تحساب نمایش داده شده و وارد مرحله بعد می شویم.

شکل ۸- نمایش رسید پرداخت صور تحساب

۱۰- در این لحظه لینک دانلود اسناد مورد نظر، فعال گردیده و می توان اسناد را دانلود نمود.

| Cyberoam Captiv | یرکت سهامی اب منطقه ای اد 📷 🗙 e Portal               | DIBA CONTENT MANAGEM                     | EN × +         |                       |                        |                            |                              |                                       |                                            |   |   |   |   |
|-----------------|------------------------------------------------------|------------------------------------------|----------------|-----------------------|------------------------|----------------------------|------------------------------|---------------------------------------|--------------------------------------------|---|---|---|---|
| ( www.agrw.ir/  | SC.php?type=component_sections&id=169&s              | d=147&t2=MKREG                           |                |                       | (                      | 3 Q. Search                |                              | 1                                     | 合 自 🛡                                      | + | 俞 | 1 | ≡ |
|                 | وزارت نیرو<br>وزارت نیرو<br>مرکف مدیرت میام آب ایران | W                                        |                |                       |                        |                            | <b>ب</b> ی<br>West Azarbayja | ی<br>آذربایجانغر<br>n Regional W      | شرکت سهام<br>آب منطقه ای<br>ater Authority |   |   |   |   |
|                 | ENGLISH                                              | در دروی<br>در دروی در مان در ما          | امور کار کراری | huina da Ailalau      | تور فم ما              | ر اهتماع، ایران در دور     | خ دولت الکتر ونر کر          | ราสไป ค.ศต์                           | فح ۵ دفست                                  | 0 |   |   |   |
|                 |                                                      |                                          |                |                       | می<br>امہ ہا و مقررات  | پرسشهای متداول بخشن        | منقمات ومزایده ها            | مرين<br>سامانده پاسخگونی به<br>شکايات | ج ها وبروژه ها                             | d |   |   |   |
|                 |                                                      |                                          |                | 140                   | آگهی)<br>افت قابل ضمیر | افت اسناد (شرکت در<br>دربا | ناقصات در جریان > دری        | > مناقصه ها > ه                       | > گروہ آگھی ھا                             | 0 |   |   |   |
|                 |                                                      | فبرفوان                                  | ، آگھی معامللت | مقالت بليگذر          | 7                      |                            |                              |                                       |                                            |   |   |   |   |
|                 |                                                      |                                          | ر و عمل        | اقتصاد مقاومتی، اقداد |                        |                            |                              |                                       |                                            | 1 |   |   |   |
|                 |                                                      | ت،   تولید و پشتیبانی <b>: گروه دیبا</b> |                |                       |                        |                            |                              |                                       |                                            |   |   |   |   |
|                 |                                                      |                                          |                |                       |                        |                            |                              |                                       |                                            | _ |   |   |   |

شکل ۹- دریافت اسناد آگهی

## پیگیری اسناد مناقصه و مزایده

در صورت بروز هرگونه مشکل در پرداخت یا دانلود اسناد مناقصه، می توان به صفحه پیگیری مناقصات و مزایده ها، به صورت نشان داده شده در شکل ۱۰، مراجعه نمود و سپس کد پیگیری که بعد از شرکت در مناقصه (شکل ۵)، ارسال شده بود را وارد نموده و از نتیجه مراحل آگاه خواهیم شد (مطابق شکلهای ۱۱ و ۱۲).

| www.agnw.ir                                        |                                                                      | C C                                                                                            | Search                                 | ☆ 自 ♥                                                                                     | ∔ ♠ |
|----------------------------------------------------|----------------------------------------------------------------------|------------------------------------------------------------------------------------------------|----------------------------------------|-------------------------------------------------------------------------------------------|-----|
| وزارت نیرو<br>فرارت نیرو<br>مرک میریت سنم آب ایران |                                                                      |                                                                                                | بى<br>West Azarbayjar                  | شرکت سهامی<br>آب منطقه ای آذربایجانغر<br>n Regional Water Authority<br>بکشنم ا اسفند ۱۳۹۵ |     |
| ENGLISH العربي                                     | امور کارگنان خدمات سایت تماس با ما                                   | یاب رجوع تعرفه ها ساماده های مرتبط                                                             | خدمات الکترونیک راهنمای                | صفحہ نخست آمار و اطلاعات                                                                  |     |
|                                                    |                                                                      | -<br>یگیری مکانبات اداری                                                                       | خدمات قابل اراده                       |                                                                                           |     |
|                                                    | ?????????????????????????????????????                                | فاهم نامه واگذاری خدمات به                                                                     | خدمات مندور پروانه بهره                | 出 (9                                                                                      |     |
|                                                    | 김 옷 가 꽃 땅 안 맛 안 봐야 가 꽃 땅 안 했 것이 맛 안 했다.                              | فاتر پیشدوان                                                                                   | برداری از منابع آبی                    | Sheeting and                                                                              |     |
|                                                    | 1412 2월 문행 전 2월 272 월 28일 전 283                                      | Sin ITH A                                                                                      | خدمات پس از صدور پرواده <sub>ف</sub>   |                                                                                           |     |
|                                                    | 140 DIG DIG DIG DIG 1 DIG DIG <del>D</del>                           |                                                                                                | ۔<br>بهره برداری از منابع آبی          | آمار و اطلاعات است                                                                        |     |
|                                                    |                                                                      | وال پرداخت الغترونيک                                                                           | ر<br>آمار و اطلاعات یایہ منابع آب      |                                                                                           |     |
|                                                    | 164 2 V                                                              | رداخت الكترونيكي قبوض                                                                          |                                        | معرفى شركت                                                                                |     |
|                                                    | COMPANY STREET                                                       | برم قر ار ملاقات با مدیرعامل                                                                   | <u>ه</u>                               | قوانین، مقرر ات و بخشنامه ها                                                              |     |
|                                                    |                                                                      | یگیری فرم قرار مناقات                                                                          | هرج ملی د اناب<br>پ                    | اخبار و اطلاع رسانی                                                                       |     |
|                                                    |                                                                      | رم شناسایی فرآیندهای مشکل                                                                      | ر اهتمای پیگیری خدمات پر وانه<br>ف     | آموزش و پژوهش                                                                             |     |
| الکتر ونیک                                         |                                                                      | ار از نظر ارباب رجوع                                                                           | مىدور بهره بردارى ازمنابع آبى<br>د     | حوزہ عمل                                                                                  |     |
|                                                    |                                                                      | یگیری مناقصات و مز ایده ها                                                                     | و خدمات پس از مىدور پروانه<br>ي        | مرح های دوسعه منابع اب<br>مشارکت های مرده                                                 |     |
| صدور مجوز بهره برداری از منابع آبی 🖤               |                                                                      | البتكم برم متاقيات منار دمعا البسشماء متداما                                                   | بهره برداری از منابع ابی               | المور باتوان، و خاتواده                                                                   |     |
|                                                    |                                                                      | يېږى<br>يېږى                                                                                   | مديريت پيمانگار ان                     | بارش استان و تر از دریاچه ارومی                                                           |     |
| حدملت پس از مندور مجور بهره برداری 🖤               |                                                                      |                                                                                                | ئېت ئىكت                               | اطلاعات مكان محور                                                                         |     |
| استعلامات سارمتي                                   |                                                                      | فمیسیون راهنمای اربلب رجوع                                                                     | اخبار و گزارشات تتلیج                  | مدیریت بحر ان و پدافند غیر عامل                                                           |     |
|                                                    | پايجان غربې 👼 🞽                                                      | ستاورد های دولت یازدهم در بخش آب استان آذر،                                                    | ــــــــــــــــــــــــــــــــــــــ | بازرس فادة ۹۱                                                                             |     |
| طرح ملی دانش آموز شی داناب 🌐                       | ر برنامه زنده تلویزیونی توسعه، افدام و عمل<br>بخش آب و دریاچه ارومیه | ن شـرکت اب منطقه ای اذربایجان غربی با حضور در<br>ستانی به تشـریح عملکرد و اقدامات این شـرکت در | فدیرعامل                               | واحدهای تابعه                                                                             |     |
|                                                    | ×                                                                    |                                                                                                |                                        | بيانيه توافق سطح خدمات                                                                    |     |
| information and an annual station shint and in the |                                                                      | يعامل شيكت أب منطقه الار أذبالحان غيبم را حا                                                   |                                        | اطلاع رسانى اقتصاد مقاومتي                                                                |     |

## شکل ۱۰- ورود به صفحه پیگیری مناقصات و مزایده ها

| شرکت سیامی<br>آب بنتاطه ای آذریایجازغربی<br>این از از از از از از از از از از از از از                                                       |  |
|----------------------------------------------------------------------------------------------------|--|
|                                                                                                    |  |
| يكشيم السندية ١٢ - المدينية ٢٠                                                                                                    |  |
| صفحه نخست آغار واطللعات <b>خدمات الكترونيگ</b> راهنمان ارياب رجوع تعرفه ها ساعانه هاي مرتبط امور كاركنان خدمات سايت تعاس با عا المرب (BRUISH |  |
| الم عن الم الم الم الم الم الم الم الم الم الم                                                                                               |  |
| کروه آگهی ها > سوای شرکت در آگهی * کد بیگیری                                                                                                 |  |
|                                                                                                    |  |
| بيگٽي انياز مقانت پايگان آنهي معانات خيرخوان                                                                                                 |  |
| اقتصاد مقاومتی . افدام و عمل<br>© تفاصی حقوق این وجسایت، منعقی به شرکت سیامتی آب منطقه∞ آدریایجادمرین است. [ اولید و پشتیبایی: گروه دینا     |  |

شکل ۱۱- وارد نمودن کد پیگیری

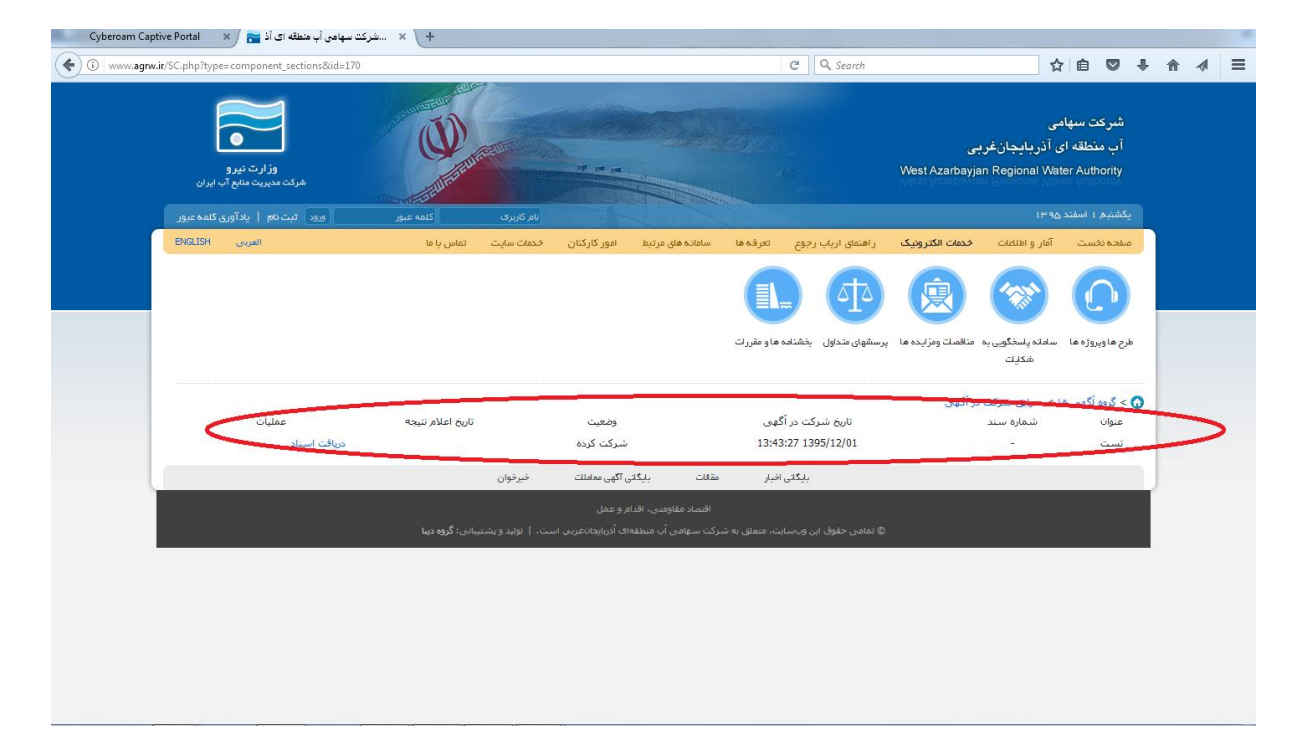

شکل ۱۲ – نمایش اطلاعات شرکت کننده در مناقصه